**FC15** 

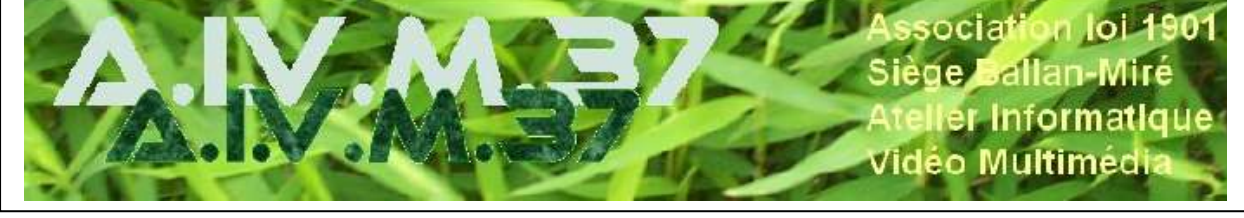

# Album Photos (PPT)

MAJ le 05/04/2022

## Présentation du problème

Le but est de se refamiliariser avec PowerPoint, outil essentiel et super pratique pour faire des diaporamas mais aussi des albums photos Diaporamas d'images ou diaporamas d'explication ou de démonstrations : le processus d'élaboration est le même

## Sommaire

# 1 Présentation de PowerPoint 2007

#### Ouvrir PowerPoint :

Chercher dans tous les programmes

Sinon installer un raccourci sur le bureau : C/ : programmes files (86) $\rightarrow$ Microsoft Office $\rightarrow$ Office

12→powerpoint.exe→ clic droit : créer un raccourci.

On peut aussi le mettre dans la barre des tâches : Dans tous les Programmes : Microsoft Office → Microsoft Office PowerPoint 2007 : clic droit : Plus → Epingler à la barre des tâches

## Présentation des onglets

#### accueil:

Dans les 5 zones principales, 4 sont celles que l'on utilise dans Word et qui servent d'outils de base chez Microsoft et qui vont aussi servir dans PowerPoint.

La zone presse papiers : où on copie, colle reproduit la mise en forme et on peut ouvrir avec le petit déroulant le contenu du presse papiers (essentiel quand on veut voir ce qu'on fait en collant) Les zones\_police, paragraphe que l'on trouve dans l'onglet accueil de Word et la zone de dessin : les formes de Word (elles sont aussi dans l'onglet insertion de PowerPoint)

La zone spécifique de PowerPoint : la zone Diapositives.

| C'est là où on ajoute les nouvelles diapo-                                                        | Accueil Menu                                | Insertion  | Création                  | Animations I                                                           |
|---------------------------------------------------------------------------------------------------|---------------------------------------------|------------|---------------------------|------------------------------------------------------------------------|
| sitives (on supprime, on rétablit et on<br>choisit la disposition selon les modèles<br>proposés)) | ∦ Couper<br>⊡ Copier<br>J Reproduire la mis | e en forme | Nouvelle<br>diapositive * | <ul> <li>Disposition *</li> <li>Rétablir</li> <li>Supprimer</li> </ul> |
|                                                                                                   | Presse-papiers                              | 5          | Dia                       | positives                                                              |

#### Insertion

On trouve la même série d'onglets que dans les autres logiciels de Microsoft ( sauf Pages évidement puisqu'on travaille sur des diapositives ), tableaux, illustrations, liens, texte. Mais en plus une zone clips multimédias qui permettra d'insérer des films et du son et dans Illustrations l'album Photo.

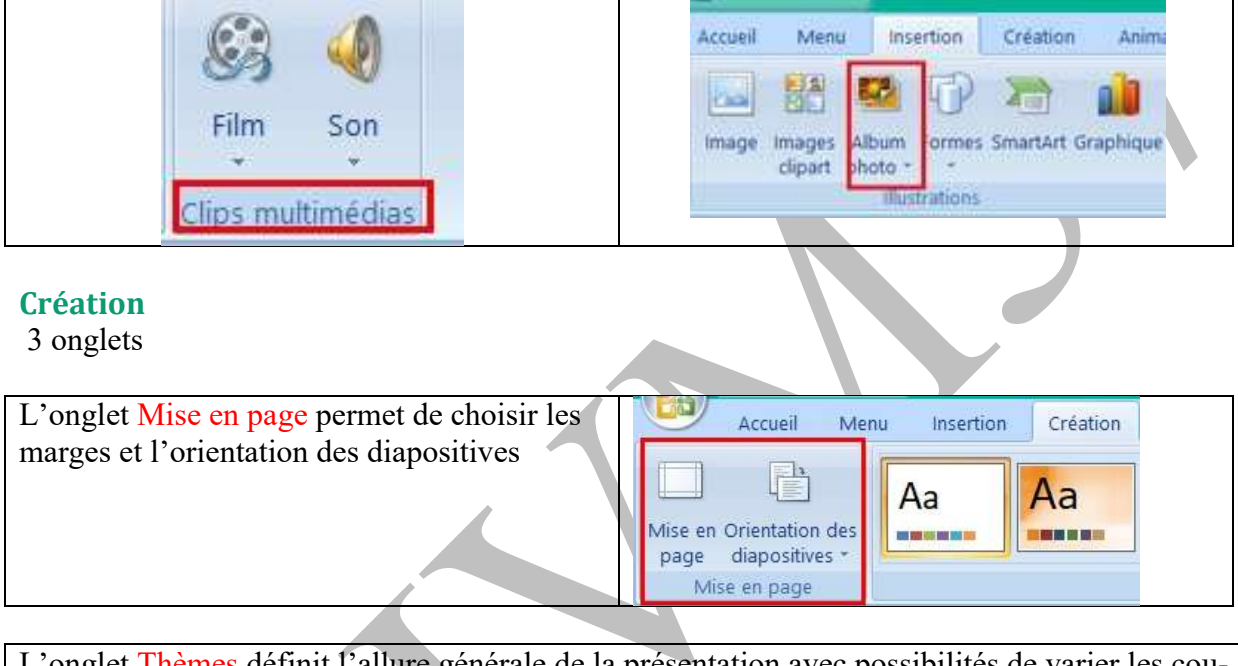

| L'or                           | L'onglet Thèmes définit l'allure générale de la présentation avec possibilités de varier les cou- |          |             |           |          |          |           |          |    |    |    |    |   |    |            |
|--------------------------------|---------------------------------------------------------------------------------------------------|----------|-------------|-----------|----------|----------|-----------|----------|----|----|----|----|---|----|------------|
| leurs, les formes, les polices |                                                                                                   |          |             |           |          |          |           |          |    |    |    |    |   |    |            |
| er, skial                      | ten Osimon                                                                                        | asinghos | . Deporters | a Novince | Altorege | Опинурни | Spat Real | ter Alba |    |    |    |    |   |    |            |
| Aa                             | Aa                                                                                                |          | Aa          | Ph.       | Au I     | 141      | An        | Ai       | Aa | Au | Aa | Aa | A | An | A Public   |
|                                |                                                                                                   |          |             |           |          |          |           |          |    | -  |    |    |   |    | T D pfeter |
|                                |                                                                                                   |          |             |           |          |          |           |          |    |    |    |    |   |    |            |

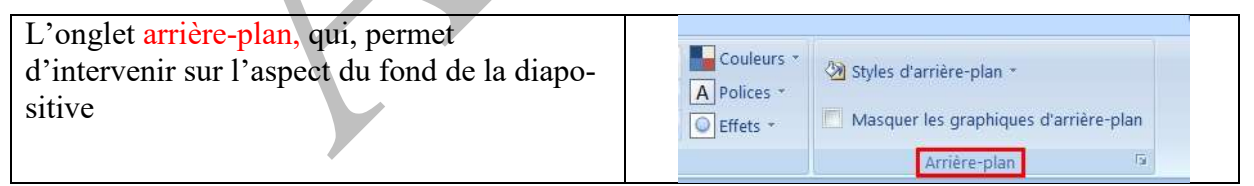

#### Animations.

| ( | C'est là qu'                                                                                                    | on va utiliser toutes les possibilités d'animations du diaporama                                                                                                    |
|---|----------------------------------------------------------------------------------------------------|----------------------------------------------------------------------------------------------------|
|   | iction these matters                                                                                                    | tinden Antonio Daniela Neuri Abbay Sinteger bei best 20                                                                                                    |
|   | a later of the later of the lat | The second second secon |
|   | and the second second                                                                                                    | And Lots departs                                                                                                    |

#### Diaporama.

Permet de visualiser le diaporama en cours d'élaboration, de le configurer en ce qui concerne le déroulement (temps, automatisation etc.)

Permet de visualiser le diaporama en cours d'élaboration, de le configurer en ce qui concerne le déroulement (temps, automatisation etc.) Menu mertion Création. Accueil Animations Diaporama Revision Affichage Développeur Foxit Reader PDF 1 AG Enregistrer la sarration Utiliser la résolution... -WE Resolution ! in the 4 -(2) ③ Verification du minutage Configurer le Masquer la V Utiliser la vérification du minutage A partir À partir de la Diaporama Utiliser le mode Présentateur du début diapositive actuelle personnalisé \* Démarrage du diaporama Configurati b. Astronomica and a

# 2 Création d'un Album Photos :

Pour qu'un diaporama soit facile à construire et en état de marche, il faut créer un dossier qui va regrouper tous les éléments constitutifs du diaporama :

#### Préparation : Créer le dossier de l'album photo :

l'exemple, ici, est l'Art Nouveau à Riga.

Ce dossier doit comprendre :

Un sous dossier pour les images (photos)

Un sous dossier pour toutes les annexes dont on pourra avoir besoin : éléments du titre, textes cartes etc.

#### Album photos de base

On se sert de la possibilité de créer un album photos en insérant toutes les photos que l'on veut présenter. Très intéressant s'il y a beaucoup de photos.

Il vaut mieux tout préparer à l'avance car la modification de l'album est très aléatoire avec des transformations non maitrisables avec PowerPoint 2007 qu'il faudra corriger une à une.

| Onglet Insertion : choisir Album Photo                                                                       | Accueil Menu Insertion Création Anima                                                                        |
|----------------------------------------------------------------------------------------------------|----------------------------------------------------------------------------------------------------|
|                                                                                                    | Image Images<br>clipart Album<br>Distrations                                                                 |
| Dans la fenêtre qui s'ouvre, cliquer sur Fi-<br>chier/disque pour aller chercher les photos<br>sélectionnées | Dans le dossier des images, on sélectionne tout<br>ou partie des photos à insérer et on clique sur<br>Ouvrir |

| Album photo 7 ×                                             | and the second second                                                                                                    |                                                                                                    |
|-------------------------------------------------------------|----------------------------------------------------------------------------------------------------|----------------------------------------------------------------------------------------------------|
| Contanu de Talbum                                           | (c) = − + 8 − Nps / Nps.2022 ≥ pix                                                                                                    | teph and an intervention of the second second |
| Insérer une mage à parte de : Tropes dans l'abum : Aperça : | Organiser + Navana disson                                                                                                    | al + (a 🛛                                                                                                    |
| Project/doope                                               | 30%                                                                                                    | No.                                                                                                    |
| Trauvelle gone de texte                                     | Destoy                                                                                                    | Jan Mar March                                                                                                    |
| Aucun sperga disponible poor cette<br>offection             | el inspe                                                                                                    |                                                                                                    |
| Lågenden mon hadre her reisjør                              | 3 Marian Ren Marin                                                                                                    | Ren Original Ren (Dates Ren (Dates                                                                                                    |
| Taulina lek öfungen att balf el ghera.                      | Objets ID     A Triterbergements                                                                                                    |                                                                                                    |
| satisfies economic sectors for the sectors                  | Villes                                                                                                    |                                                                                                    |
| SALEN SUBSTRUE DELEN MEDIN                                  | S. OS C)<br>In: DAIA (D) Rev (Rules                                                                                                    | Rep Right Rep (Turn Rep dians Rep Right)                                                                                                    |
| Presentation de l'adure                                     | within the second second secon |                                                                                                    |
| Epine al cade Asterige                                      | MONONCARD (* Karakana da                                                                                                    |                                                                                                    |
| Dates Constant Constant                                     | (and in factor)                                                                                                    | Quis + Quir + Anger                                                                                                    |
| Cities Annular                                              |                                                                                                    |                                                                                                    |
|                                                             |                                                                                                    |                                                                                                    |
|                                                             |                                                                                                    |                                                                                                    |
| Dans la fenêtre qui s'ouvre, on choisit les cara            | actéristiques généra                                                                                                    | ales du diaporama                                                                                                    |
|                                                             |                                                                                                    |                                                                                                    |
|                                                             |                                                                                                    | ·                                                                                                    |
| On contrôle avec Apercu si nécessaire les                   | Arbum photo                                                                                                    | 1                                                                                                    |
| whether a sector lang 12 allows                             | Contrareu dia Taliteum                                                                                                    |                                                                                                    |
| photos a garder dans l'album                                | Brodirer une image à portir de :                                                                                                    | Şmağısı dana Pabum ; Aperga ;                                                                                                    |
|                                                             | Ficbier/dispie                                                                                                    | 41 Rap (40) +<br>42 Rap (81)                                                                                                    |
| Ajuster à la diapositive la photo prend toute               | biefrer un texte :                                                                                                    | 43 Rigs (42)<br>44 Rigs (43)                                                                                                    |
| la dianositive                                              | Nouvelle gone de teste                                                                                                    | 45 Rup (44)                                                                                                    |
|                                                             | Options des inveges :                                                                                                    | 47 Rep (46)                                                                                                    |
| En cliquant sur le derouleur, on choisit une                | Légendes sous toutes les images.                                                                                                    | 40 Riga (40)                                                                                                    |
| ou deux, quatre images, ce qui permet de                    | CT Longes als suidles ou uns et flaur                                                                                                    | 50 Rep (50)                                                                                                    |
| présenter une ou plusieurs photos sur une                   |                                                                                                    |                                                                                                    |
| même                                                        |                                                                                                    | CATAL Desires (active) (active)                                                                                                    |
| Diano                                                       | Presentation de l'invane   Alugar à l                                                                                                    | danostis                                                                                                    |
|                                                             | Dermitationen Rettergie                                                                                                    |                                                                                                    |
| Forme du cadre : le choix se fait avec la                   | Thirme :                                                                                                    | Denury                                                                                                    |
| deuxième proposition : rectangle, bords                     |                                                                                                    | Talar Amalar                                                                                                    |
| arrondis etc.                                               |                                                                                                    | Area constant                                                                                                    |
| On peut avec thème aller chercher le thème                  | Athum photo                                                                                                    | 3 - ×                                                                                                    |
| que l'en veut mais il est evezi ressible de                 | Canteru de Talbum                                                                                                    |                                                                                                    |
| que i on veut mais il est aussi possible de                 | lindrer une image it partir de 1                                                                                                    | proper data Pathant 1 Apertu 1                                                                                                    |
| l'elaborer soi-meme avec l'onglet creation                  | The second second secon | 42 Bigg (41)<br>43 Bigg (41)                                                                                                    |
| du PowerPoint                                               | linuvelle guire de taute                                                                                                    | 44 Bup (45)                                                                                                    |
|                                                             | Continues dans interactions                                                                                                    | 46 Higa (45)                                                                                                    |
|                                                             | Légendren anus hiskes les images                                                                                                    | 48 8550 (47)                                                                                                    |
|                                                             | Toutes les mages en noir et glanc                                                                                                    | 50 Biga (48)                                                                                                    |
|                                                             |                                                                                                    | 52 Biga (SL) *                                                                                                    |
|                                                             |                                                                                                    | 2 1 Suppringer all Su 🕑 🗃 🛥                                                                                                    |
|                                                             | Preisentation de Falbum                                                                                                    |                                                                                                    |
|                                                             | Présentation de l'image : Ajustar à l                                                                                                    | a dapoutos                                                                                                    |
|                                                             | termentitate: 1 mage                                                                                                    |                                                                                                    |
|                                                             | Thème : 2 mages<br>4 mages                                                                                                    |                                                                                                    |
|                                                             | 2 Images i                                                                                                    | wac tibu v Driter Ansuler                                                                                                    |
| Ensuite on clique sur « créer » et l'album de b             | ase est constitué                                                                                                    |                                                                                                    |
|                                                             |                                                                                                    |                                                                                                    |
|                                                             |                                                                                                    |                                                                                                    |

Il faut être sûr de ne pas revenir sur l'ajout de photos par l'intermédiaire de l'insertion Album de photos

## Travailler la présentation

#### Choisir le thème

Les thèmes préétablis :

| 5               | 1 (m / l)                    | 1) a Blaja, Capitale northguil de l'Art Noueau ppta - Microadh Powerhoire |             |                    |             |           |        |         |              |             |    |    |       |         |         |    |            |
|-----------------|------------------------------|---------------------------------------------------------------------------|-------------|--------------------|-------------|-----------|--------|---------|--------------|-------------|----|----|-------|---------|---------|----|------------|
| 9               | derivati mor                 | the Deal                                                                  | · fromation | n Depirer          | e C. Receiv | Alleforge | Dévise | er find | Fereitei 705 |             |    |    |       |         |         |    | A /        |
|                 |                              | Ta                                                                        | Aa          | Sin-               | An I        | -         | An     | As      | Aa           | Ac          | Aa | Aa | A.    | Aa      | Aa      | Δa | - Children |
| dice ay<br>page | Grandston des<br>Garantess * | -                                                                         |             | Contraction of the | -           |           |        |         |              | A. M. M. M. | -  | -  | 10.00 | Parent. | annes ! | -  | 1 . Mais ? |
| 100             | for set plants               |                                                                           |             |                    |             |           |        |         |              | diam'r      |    |    |       |         |         |    | V          |

Choisir la présentation générale avec la mise en forme repérée On peut à ce moment choisir la palette de couleurs et la police selon ce qu'on désire

#### Transformer le thème.

On commence par choisir la gamme de couleurs :

Déroulant Couleurs, soit on choisit un thème préétabli, soit on va chercher des nouvelles couleurs de thèmes

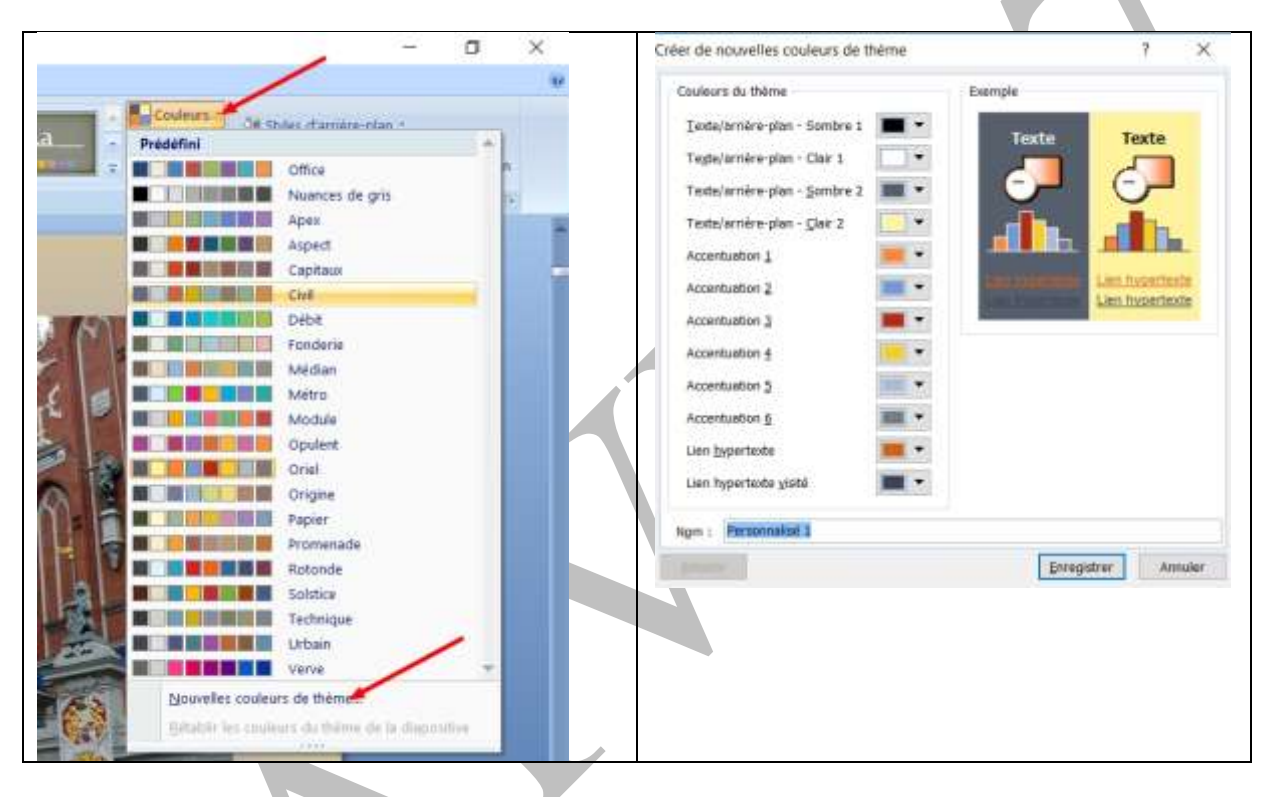

Ce n'est quand même pas tout à fait obligatoire car l'amélioration porte principalement sur des nuances concernant l'arrière-plan des textes.

On choisit aussi les polices des textes

| Déroulant Polices : on choisit une ou deux | On peut aussi aller chercher de nouvelles |
|--------------------------------------------|-------------------------------------------|
| polices présentées.                        | polices avec Nouvelles polices du thème   |
|                                            |                                           |
|                                            | Et on enregistre un thème personnalisé    |
|                                            |                                           |
|                                            |                                           |
|                                            |                                           |
|                                            |                                           |
|                                            |                                           |

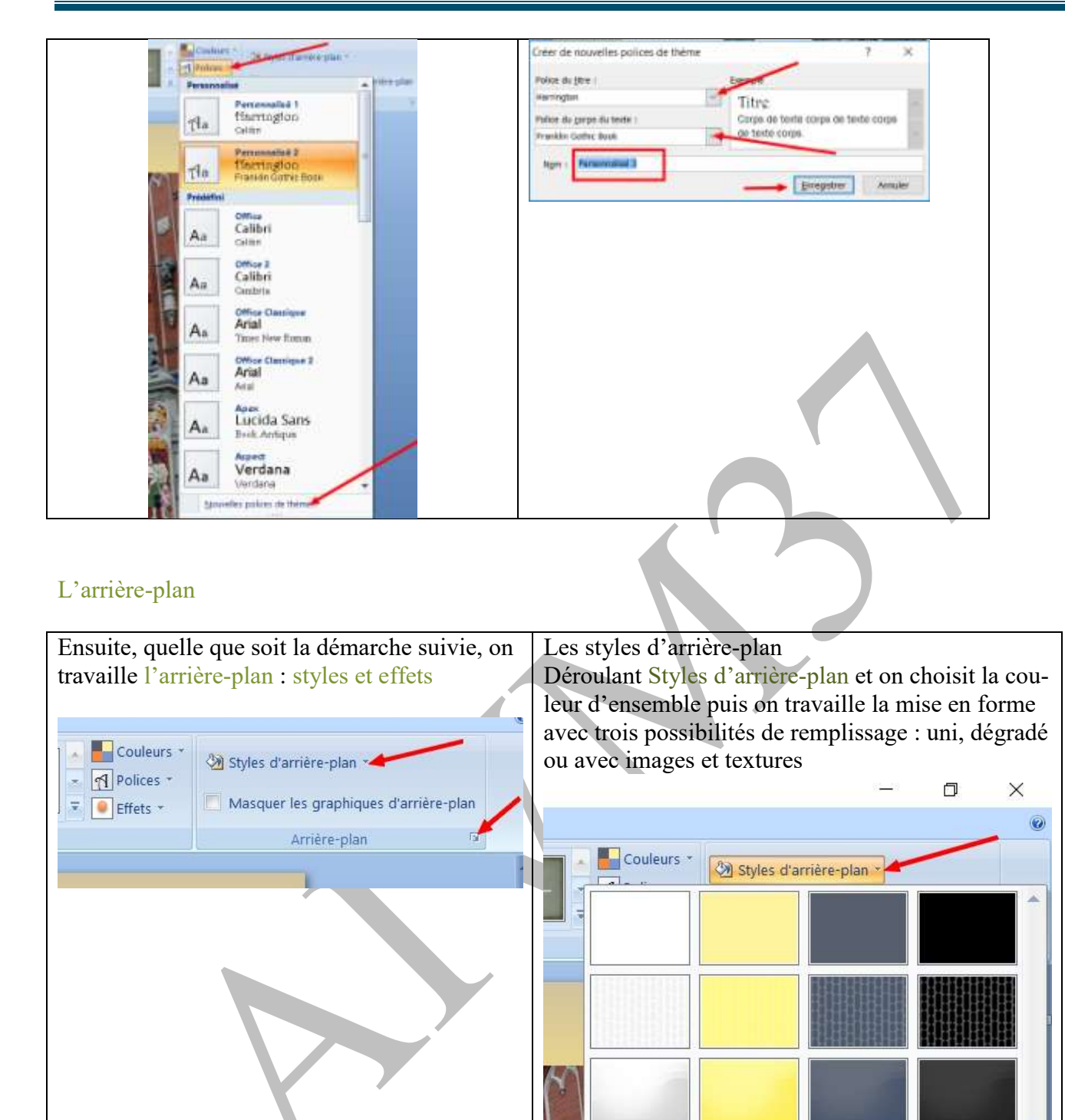

| Remplissage dégradé avec le choix des cou- | Remplissage avec image ou texture |
|--------------------------------------------|-----------------------------------|
| leurs et des ombres et Appliquer partout   | Et Appliquer partout              |
|                                            |                                   |

(D)

1

Mise en forme de l'<u>a</u>rrière-plan....

Rétablir l'arrière-plan de la diapositive

| reutuseede | Remplissage                           | Remplessage   | Remplissage                                                                                                    |  |  |  |
|------------|---------------------------------------|---------------|----------------------------------------------------------------------------------------------------|--|--|--|
| mage       | O. Remplissage uni                    | Image         | O Rempliesage uni                                                                                                    |  |  |  |
|            | Rempissage dégradé                    | ( DATE AND    | O Remplissage dégradé                                                                                                    |  |  |  |
|            | Remplesage avec image ou teiture      |               | Remplissage avec image ou texture                                                                                                    |  |  |  |
|            | Masguer les graphiques d'arrière-plan |               | Masquer les graphiques d'arrière-plag                                                                                                    |  |  |  |
|            | Couleurs prédéfinies : 📑 🔹 🔺          |               | Testana Real Andread                                                                                                    |  |  |  |
|            | Type : Ombrer depuis le titre         |               | External and the second second s |  |  |  |
|            |                                       |               | inserer a partir de :                                                                                                    |  |  |  |
|            | Qoedation :                           |               | Eichier Presse-popiers GipArt                                                                                                    |  |  |  |
|            | Angle 1 D* C                          |               | Image en mosaique comme texture                                                                                                    |  |  |  |
|            | Points de dégradés                    |               | Options de mosaique                                                                                                    |  |  |  |
|            | Point 1 v Ajouter Supprimer           |               | Dgcalage X : 0 pf. 🚖 Échelle X : 100 % 🖨                                                                                                    |  |  |  |
|            | Position du point : 0 %               |               | Décalage Y : 0 pt 🚖 Échelle Y : 100 % 🖨                                                                                                    |  |  |  |
|            |                                       |               | Alignement : Supérieur gauche                                                                                                    |  |  |  |
|            | Cottent i ou e                        |               | Time de mise as minera : Augusta                                                                                                    |  |  |  |
|            | Transparence : 0 %                    |               | Type de mise en mon 1 Macane                                                                                                    |  |  |  |
|            | Faire physter avec la forme           |               | Iransparence : 0 %                                                                                                    |  |  |  |
|            |                                       |               | Faire pypter avec la forme                                                                                                    |  |  |  |
|            | Fermer Appliquer partout              | (Sevenamentes |                                                                                                    |  |  |  |

#### Le titre

Soit on garde la présentation du thème

Soit on transforme le titre avec les insertions de textes et d'illustrations.

#### Animation

#### Si l'album est destiné à internet on peut ajouter des transitions automatiques.

Dans l'onglet Animation, on commence par choisir les transitions (menu déroulant pour plus de choix)

| and server make servers                                                                                                    | Name and Array Designer Automate (C) |       |
|----------------------------------------------------------------------------------------------------|--------------------------------------|-------|
| and a second second sec |                                      | Ŧ     |
| terms constant                                                                                                    | And a site function                  | 100 C |
| La 24 Front Factors - W - Reportions - Her                                                                                                    |                                      |       |

Ensuite on choisit ou non un son de transition, la vitesse de transition et le passage à la diapositive suivante. Puis on clique sur appliquer partout.

| Ŷ | ▲ 錄 Son de transition : [Aucun son]<br>● 理 Vitesse de transition : Rapide<br>■ 和ppliquer partout | Passer à la diapositive suivante          V       Manuellement         V       Automatiquement après : | 7 <sup>2</sup> |
|---|--------------------------------------------------------------------------------------------------|----------------------------------------------------------------------------------------------------|----------------|
|   | <b>`</b> 3                                                                                       |                                                                                                    | -              |